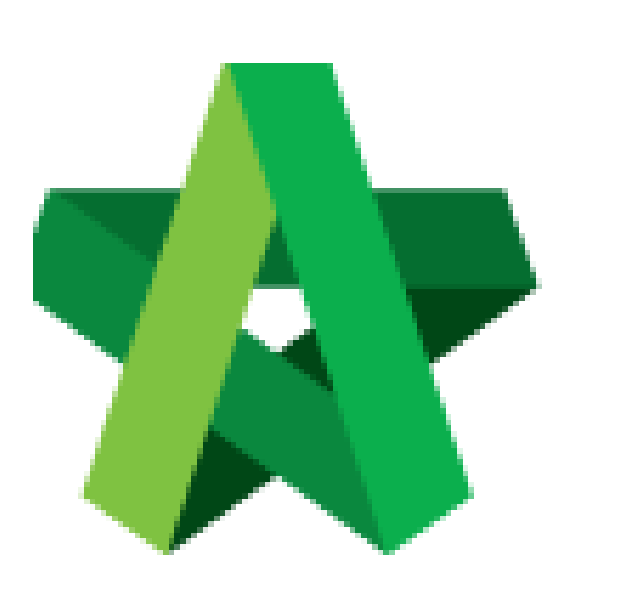

Powered by:

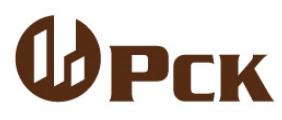

## GLOBAL PCK SOLUTIONS SDN BHD (973124-T)

3-2 Jalan SU 1E, Persiaran Sering Ukay 1 Sering Ukay, 68000 Ampang, Selangor, Malaysia Tel :+603-41623698 Fax :+603-41622698 Email: info@pck.com.my Website: www.BuildSpace.my

## Tender Interview / Clarification Meeting

For Admin & Normal User

(BuildSpace Version 2.3) Last updated: 13/10/2020

## Setup Tender Interview / Clarification Meeting

1. Login to **BuildSpace eProject** system, click "**Project**" and then\_click "**Project Title**" or click "**Open Project**".

| ☆ Home ✓ Dashboard |   | V Proj | jects Sub Projects        | Filter by Subsidiary<br>None                 |                  | ~                     |
|--------------------|---|--------|---------------------------|----------------------------------------------|------------------|-----------------------|
| Projects           |   | No.    | Contract Number<br>Filter | Name<br>Filter                               | Status<br>Filter | Action(s)             |
| System Modules     | ٥ | 2      | BE/BLD/C005/20            | Cadangan Membina Rumah 50 Unit di Lot 1230   | List of Tenderer | <b>→</b> 3 <b>☆</b> 0 |
| 🎎 Maintenance      | • |        |                           | 02-Jul-2020 Malaysia , Kuala Lumpur Standard |                  |                       |

2. Click at "Tendering" menu and then click at "List of Tenderer".

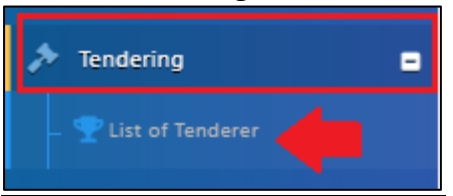

3. Click "Tender".

| Tenders                     |           |        |            |                |      |
|-----------------------------|-----------|--------|------------|----------------|------|
| ٩                           |           |        |            |                |      |
| No 🔺                        | Reference | SI     | atus       | Form Of Tender |      |
| 1                           | Tender    | List o | f Tenderer | Show 🔒 Print   |      |
| Showing 1 to 1 of 1 entries |           |        |            | Previous 1     | Next |

4. Click at "**Calling Tender**" tab. If you are BU or GCD group, you can see other tabs (Rec of Tenderer & List of Tenderer).

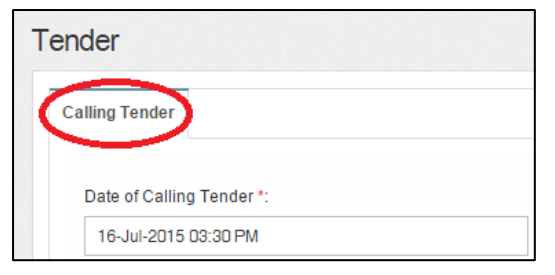

5. To set up a "Tender Clarification Meeting", click "Tender Interview".

| lo.  | Contractor                                                     |                  | Statu  | IS     | Status Log |
|------|----------------------------------------------------------------|------------------|--------|--------|------------|
| 1    | ALIBABA CONSTRUCTION & DEVELOPMENT CORPORATION HOLDING SDN BHD |                  | Yes    | ~      | Q, View    |
| 2    | Buildspace Contractor 1                                        |                  | Yes    | ~      | Q, View    |
| 3    | Buildspace Contractor 2                                        |                  | Yes    | ~      | Q View     |
| d Ac | cnowledgement Letter                                           |                  |        |        |            |
|      | Tender Invitation                                              | Tender Interview | B Save | Submit | Back       |

6. Then fill in the information such as "Meeting Venue", "Date" & "Discussion Time". To set up the the date just click on the stated date and select which date, as for the time click on the "Clock ICON" and set up the time. To preview the draft click "Interviewer Preview/Interviewee Preview". Once you have finalized with the information, you can save the draft click "Save" or "Save & Send" to sent out to the contractors.

| Tender Interview × |                          |                      |                                               |                       |          |                             |  |  |
|--------------------|--------------------------|----------------------|-----------------------------------------------|-----------------------|----------|-----------------------------|--|--|
|                    | Me                       | eting Venue:         | Meeting Venue                                 |                       |          |                             |  |  |
|                    |                          | Date:                | 2020-07-02                                    |                       |          |                             |  |  |
|                    | Discussion Time: 5:19 AM |                      |                                               |                       |          | 0                           |  |  |
|                    |                          |                      |                                               |                       |          |                             |  |  |
|                    |                          | Tenderer             |                                               |                       |          |                             |  |  |
| No                 | <b>.</b> ^               | Tenderer             |                                               | Time                  |          | Status 🗘                    |  |  |
|                    | 1                        | Buildspace Contr     | ractor 2                                      | Meeting Time          | 0        | Attendance NOT<br>confirmed |  |  |
| -                  | 2                        | Buildspace Contr     | actor 1                                       | Meeting Time          | O        | Attendance NOT<br>confirmed |  |  |
| :                  | 3                        | ALIBABA CONST<br>BHD | RUCTION & DEVELOPMENT CORPORATION HOLDING SDN | Meeting Time          | ©        | Attendance NOT<br>confirmed |  |  |
|                    |                          |                      |                                               |                       |          |                             |  |  |
|                    |                          |                      | Interviewer Prev                              | ew Ø Interviewee Prev | iew 🗖 Sa | ave and Send 🖬 Save         |  |  |